## **Steps to Validate Digital Signature - CoE**

## 1. Right Click on Query mark in the digitally signed certificate

## 2. Choose "validate Signature" option

- a) Then Choose "Signature Properties"
- b) Then Click on Signature Certificate
- c) Now go to Trust tab then
- d) Click on Add to Trusted Certificates.

## 3. Now Go to Edit Menu then choose Preferences option

- a) In pop up window choose Trust manage
- b) Go to Automatic Adobe approved trusted Certificate updates and click Update Now Button
- c) Again go to Automatic European Union Approved Trusted Certificate Updates and click Update Now Button